# Windows10の標準メールアプリ設定方法(POP3S)

<POP3から POP3S へ設定を変更する>

1. スタート画面の「メール」をクリックします。

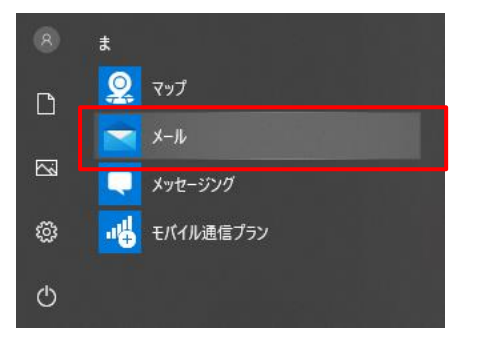

|          | - | × |
|----------|---|---|
| 設定       |   |   |
| アカウントの管理 |   |   |
| 個人用設定    |   |   |
| 自動応答     |   |   |
| 優先受信トレイ  |   |   |

 「アカウントの管理」から設定を変更するアカウ ントをクリックします。

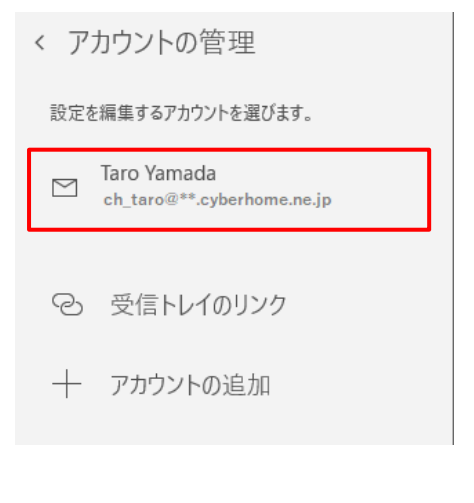

4. 「アカウントの設定」ダイアログにて、「メール

### ボックスの同期設定を変更」をクリックします。

| アカワントの設定                                                                             | Х     |   |
|--------------------------------------------------------------------------------------|-------|---|
| Taro Yamada アカウントの                                                                   | 設定    |   |
| ch_taro@**.cyberhome.ne                                                              | e.jp  |   |
| ユーザー名                                                                                |       |   |
| ch_taro@**.cyberhome.ne.jp                                                           |       |   |
| パスワード                                                                                |       |   |
| •••••                                                                                | •••   |   |
| アカウント名                                                                               |       |   |
| Taro Vamada                                                                          |       |   |
|                                                                                      |       |   |
| メールボックスの同期設定を変更<br>コンテンツを同期するためのオブションです。                                             |       | ] |
| メールボックスの同期設定を変更<br>コンテンツを同期するためのオブションです。<br>アカウントの削除<br>このアカウントをデバイスから削除します。         |       | ] |
| メールボックスの同期設定を変更<br>コンテンツを同期するためのオブションです。<br>アカウントの削除<br>このアカウントをデバイスから削除します。         |       | ] |
| メールボックスの同期設定を変更<br>コンテンツを同期するためのオブションです。<br>アカウントの削除<br>このアカウントをデバイスから削除します。         |       | ] |
| メールボックスの同期設定を変更<br>コンテンツを同期するためのオブションです。<br>アカウントの削除<br>このアカウントをデバイスから削除します。         |       | ] |
| Kールボックスの同期設定を変更<br>コンテンツを同期するためのオブションです。     アカウントの削除<br>このアカウントをデバイスから削除します。     保存 | キャンセル | ] |

5. 「同期設定」ダイアログにて、「メールボックス

 $\times$ 

#### の詳細設定」をクリックします。

アカウントの設定

Taro Yamada の同期設定

| 使用状況に応じて                                                   | ~                                     | <u>_</u> |
|------------------------------------------------------------|---------------------------------------|----------|
| 1 日に大量のメールを受け取っている*<br>チェックしない場合でも、状況に応じて<br>とパッテリーを節約します。 | 昜合でも、数日に一度しかアカウント<br>同期設定を変更して、デ−タ通信量 | e<br>m   |
| 現在の同期間隔: 2 時間ごと                                            |                                       |          |
| 🗸 常にメッセージ全体とインターネッ                                         | ト画像をダウンロードする                          |          |
| ダウンロードするメールの期間                                             |                                       |          |
| 過去 3 か月間                                                   | $\sim$                                | <i>,</i> |
| この名前を使用してメッセージを送信                                          |                                       |          |
| Taro Yamada                                                |                                       |          |
| 同期オプション                                                    |                                       |          |
| メール                                                        |                                       |          |
| <b>(1)</b> オン                                              |                                       |          |
| <b>メールボックスの詳細設定</b><br>受信および送信メール サーバーの情報                  |                                       |          |
| 完了                                                         | キャンセル                                 |          |
|                                                            |                                       |          |

6. 「同期オプション」エリアが展開されるので、下

#### 記内容に変更します

| アカウントの設定                               | ×        |
|----------------------------------------|----------|
| Taro Yamada の同期設定<br>この名前を使用してメッセージを送信 | Ē        |
| Taro Yamada                            |          |
| 同期オプション                                |          |
| メール                                    |          |
| オン                                     |          |
| 受信メール サーバー                             |          |
| pop.cyberhome.ne.jp:995                |          |
| 送信 (SMTP) メール サーバー                     |          |
| smtp.cyberhome.ne.jp:465               |          |
| ✓ 送信サーバーは認証が必要                         |          |
| ✔ メールの送信に同じユーザー名とハ                     | (スワードを使う |
| ✓ 受信メールに SSL を使う                       |          |
| ✓ 送信メールに SSL を使う                       |          |
| 完了                                     | キャンセル    |

- ・受信メールサーバー: pop.cyberhome.ne.jp:995
- ・送信(SMTP)メールサーバー: smtp.cyberhome.ne.jp:465
- ・受信メールに SSL を使う: チェックあり
- ・送信メールに SSL を使う: チェックあり

※設定後に以下メッセージが表示された場合は、 「アカウントの管理」よりパスワードの削除を行っ た後に再度入力を行ってから保存ボタンをクリック してください。

「アカウント〇〇にアクセスできませんでした。このデバイ スと同期するには、パスワードを更新するか、アカウントの アクセス許可を付与する必要があります。」

| アカウントの設定                                 | ×     |
|------------------------------------------|-------|
| Taro Yamada アカウントの                       | 設定    |
| ch_taro@**.cyberhome.ne.                 | qį    |
| ユーザー名                                    |       |
| ch_taro@**.cyberhome.ne.jp               |       |
| パスワード                                    | ••    |
|                                          | ••    |
| アカウント名<br>Taro Yamada                    |       |
| メールボックスの同期設定を変更<br>コンテンツを同期するためのオブションです。 |       |
| <b>アカウントの削除</b><br>このアカウントをデバイスから削除します。  |       |
|                                          |       |
|                                          |       |
|                                          |       |
| 保存                                       | キャンセル |
|                                          |       |

END

# Windows10の標準メールアプリ設定方法(IMAPS)

<IMAP から IMAPS へ設定を変更する>

#### 1. スタート画面の「メール」をクリックします。

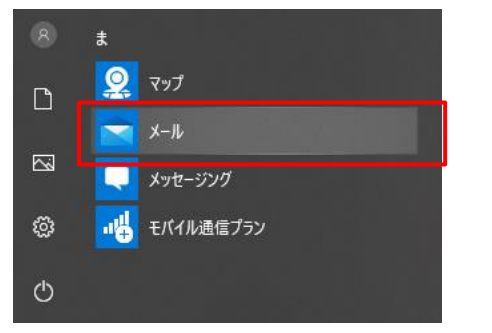

 「メール」アプリの画面左下にある 分 アイコンをクリ ックし、右側に表示されるメニューの中から「アカウン トの管理」をクリックします。

|          | - | × |
|----------|---|---|
| 設定       |   |   |
| アカウントの管理 |   |   |
| 個人用設定    |   |   |
| 自動応答     |   |   |
| 優先受信トレイ  |   |   |

### 「アカウントの管理」から設定を変更するアカウントを クリックします。

く アカウントの管理 設定を編集するアカウントを選びます。

 ご Taro Yamada ch\_taro@\*\*.cyberhome.ne.jp

 ② 受信トレイのリンク

 + アカウントの追加

  「アカウントの設定」ダイアログにて、「メールボック スの同期設定を変更」をクリックします。

| アカウントの設定                                                                                    | ×   |  |
|---------------------------------------------------------------------------------------------|-----|--|
| Taro Yamada アカウントの                                                                          | 設定  |  |
| ch_taro@**.cyberhome.ne                                                                     | .jp |  |
| ユーザー名                                                                                       |     |  |
| ch_taro@**.cyberhome.ne.jp                                                                  |     |  |
| パスワード                                                                                       |     |  |
| ••••••                                                                                      | ••• |  |
| アカウント名                                                                                      |     |  |
| T V I                                                                                       |     |  |
| laro Yamada                                                                                 |     |  |
| はおび Yamada<br>メールボックスの同期設定を変更<br>コンテンツを同期するためのオブションです。                                      |     |  |
| Iaro Yamada<br>メールボックスの同期設定を変更<br>コンテンツを同期するためのオプションです。<br>アカウントの削除<br>このアカウントをデバイスから削除します。 |     |  |
| 1470 Yamada<br>メールボックスの同期設定を変更<br>コンテンツを同期するためのオブションです。<br>アカウントの削除<br>このアカウントをデバイスから削除します。 |     |  |
| 1470 Yamada<br>メールボックスの同期設定を変更<br>コンテンツを同期するためのオプションです。<br>アカウントの削除<br>このアカウントをデバイスから削除します。 |     |  |
| はおび Yamada<br>メールボックスの同期設定を変更<br>コンテンツを同期するためのオブションです。<br>アカウントの削除<br>このアカウントをデバイスから削除します。  |     |  |
| はおび Yamada<br>メールボックスの同期設定を変更<br>コンテンツを同期するためのオブションです。<br>アカウントの削除<br>このアカウントをデバイスから削除します。  |     |  |

5. 「同期設定」ダイアログにて、「メールボックスの詳細

設定」をクリックします。 アカウントの設定

×

Taro Yamada の同期設定

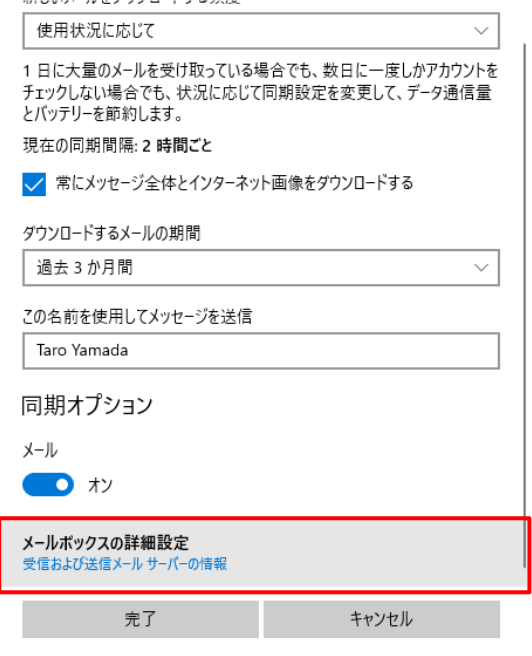

- 6. 「同期オプション」エリアが展開されるので、下記内容
  - に変更します

| アカウントの設定                               | ×       |
|----------------------------------------|---------|
| Taro Yamada の同期設定<br>この名前を使用してメッセージを送信 |         |
| Taro Yamada                            |         |
| 同期オプション                                |         |
| メール                                    |         |
| <b>一</b> り オン                          |         |
| 受信メール サーバー                             |         |
| imap.cyberhome.ne.jp:993               |         |
| 送信 (SMTP) メール サーバー                     |         |
| smtp.cyberhome.ne.jp:465               |         |
| ✓ 送信サーバーは認証が必要                         |         |
| ✔ メールの送信に同じユーザー名とバ                     | スワードを使う |
| ✓ 受信メールに SSL を使う                       |         |
| ✓ 送信メールに SSL を使う                       |         |
| 完了                                     | キャンセル   |

- ・受信メールサーバー:imap.cyberhome.ne.jp:993
- ・送信(SMTP)メールサーバー: smtp.cyberhome.ne.jp:465
- ・受信メールに SSL を使う : チェックあり
- ・送信メールに SSL を使う:チェックあり

※設定後に以下メッセージが表示された場合は、 「アカウントの管理」よりパスワードの削除を行っ た後に再度入力を行ってから保存ボタンをクリック してください。

「アカウント〇〇にアクセスできませんでした。このデバイ スと同期するには、パスワードを更新するか、アカウントの アクセス許可を付与する必要があります。」

| アカウントの設定                                 | ×     |  |
|------------------------------------------|-------|--|
| Taro Yamada アカウントの設定                     |       |  |
| ch_taro@**.cyberhome.ne.jp               |       |  |
| ユーザー名                                    |       |  |
| ch_taro@**.cyberhome.ne.jp               |       |  |
| パスワード                                    |       |  |
| •••••                                    |       |  |
| アカウント名                                   |       |  |
|                                          |       |  |
| メールボックスの同期設定を変更<br>コンテンツを同期するためのオブションです。 |       |  |
| <b>アカウントの削除</b><br>このアカウントをデバイスから削除します。  |       |  |
|                                          |       |  |
|                                          |       |  |
|                                          |       |  |
| 保存                                       | キャンセル |  |
|                                          |       |  |

END